# シチュエーション別 便利な使い方

☆日本語訳は、ファイルをハードディスクにコピーしてからお使いください。

## 1. 英文と日本語訳を並べて表示したい

#### <操作方法>

- ① メニューから表示(V)を選ぶ
- ② ページ表示→見開きページにチェックをつける

| 🍺 pvt_tri | al_1-1.p                                                          | ① 表示(V)<br>クリック!                                                                                    | を                |                                                                        |                                                                                                    |
|-----------|-------------------------------------------------------------------|----------------------------------------------------------------------------------------------------|------------------|------------------------------------------------------------------------|----------------------------------------------------------------------------------------------------|
| 7711(E)   | 編集(E)                                                             | 表示(ビ) ~ 香(D) ツール()                                                                                  | D ウィンドウ(W)       | ヘルプ(圧)                                                                 |                                                                                                    |
|           | <b>5</b> ] • [                                                    | 移動( <u>G</u> )                                                                                      |                  | 🖲 🖲 51.6% 🕶 📑 📑                                                        | 検索 • 🗾                                                                                                    |
| 100000    | -                                                                 | ズーム( <u>z</u> )                                                                                     | •                | 2 見開                                                                   | きページ                                                                                                    |
|           |                                                                   | ページ表示(P)                                                                                            |                  | 単一ページ(5) にチェッ                                                          | ック!                                                                                                    |
|           |                                                                   | 表示を回転(⊻)                                                                                            | •                | 連続ページ(C)                                                               |                                                                                                    |
| •         | 8.<br>When are<br>A) During<br>B) When t<br>C) When t             | 閲覧モード(R)<br>フルスクリーンモード(E)                                                                           | Ctrl+H<br>Ctrl+L | ✓ 見開きページ(U)<br>連続見開き(I)                                                | H911 a PVT<br>に作用する 4 つの力が約りき<br>進きしていない飛行                                                                                |
|           |                                                                   | メニューバー(M)<br>                                                                                       | F9               | 他のページとの間にスペースを表示(G)<br>見聞きページモードで表紙をレイアウト(y)                           | となくいめこさ<br>上で転酬しているとき<br>HOTLAPVT                                                                                         |
|           | The four fi<br>A) lift, we                                        | ナビゲーションパネル(N)                                                                                       | •                |                                                                        | 飛行中、航空機に作用する4つの7<br>A) 漏力、重量、推力、抗力                                                                                        |
|           | B) lift, we<br>C) lift, gra                                       | 図面用に表示(L)                                                                                           | Ctrl+5           |                                                                        | <ul> <li>B) 提力、重量、重力、従力</li> <li>C) 提力、重力、出力、摩擦</li> </ul>                                                                |
|           |                                                                   | レビュートラッカー( <u>K</u> )                                                                               |                  |                                                                        | 10 4051 a DVT http://www                                                                                                  |
|           | How will fi<br>A) Frost w<br>B) Frost w<br>C) Frost w             | 自動スクロール( <u>Y</u> )<br>読み上げ( <u>A</u> )                                                             | Shift+Ctrl+H     | ecting its lifting capability.<br>lility.<br>of attack, decreasing the | RoTable 2017年20日日本の日本の日本の日本の日本の日本の日本の日本の日本の日本の日本の日本の日本の                                                                   |
|           | 11.<br>What force<br>A) The horiz<br>B) The verti<br>C) Centrifug | H911<br>makes an airplane tum?<br>contal component of lift,<br>cal component of lift,<br>sal force. | 英語表示             |                                                                        | 11         H911 a PVT           載空機を提回させるために必要なた           上本語           12         H573 c PVT           支配、考現発発行により迎入目録者 |

# 2. 参照図にジャンプしたい

<操作方法>

- ① 図4を見たいときは、しおりから、FIGURE4-7を選びます。
- ② 戻りたいときは画面を右クリックします。
- ③ "前の画面(V)"を選ぶと戻ります。

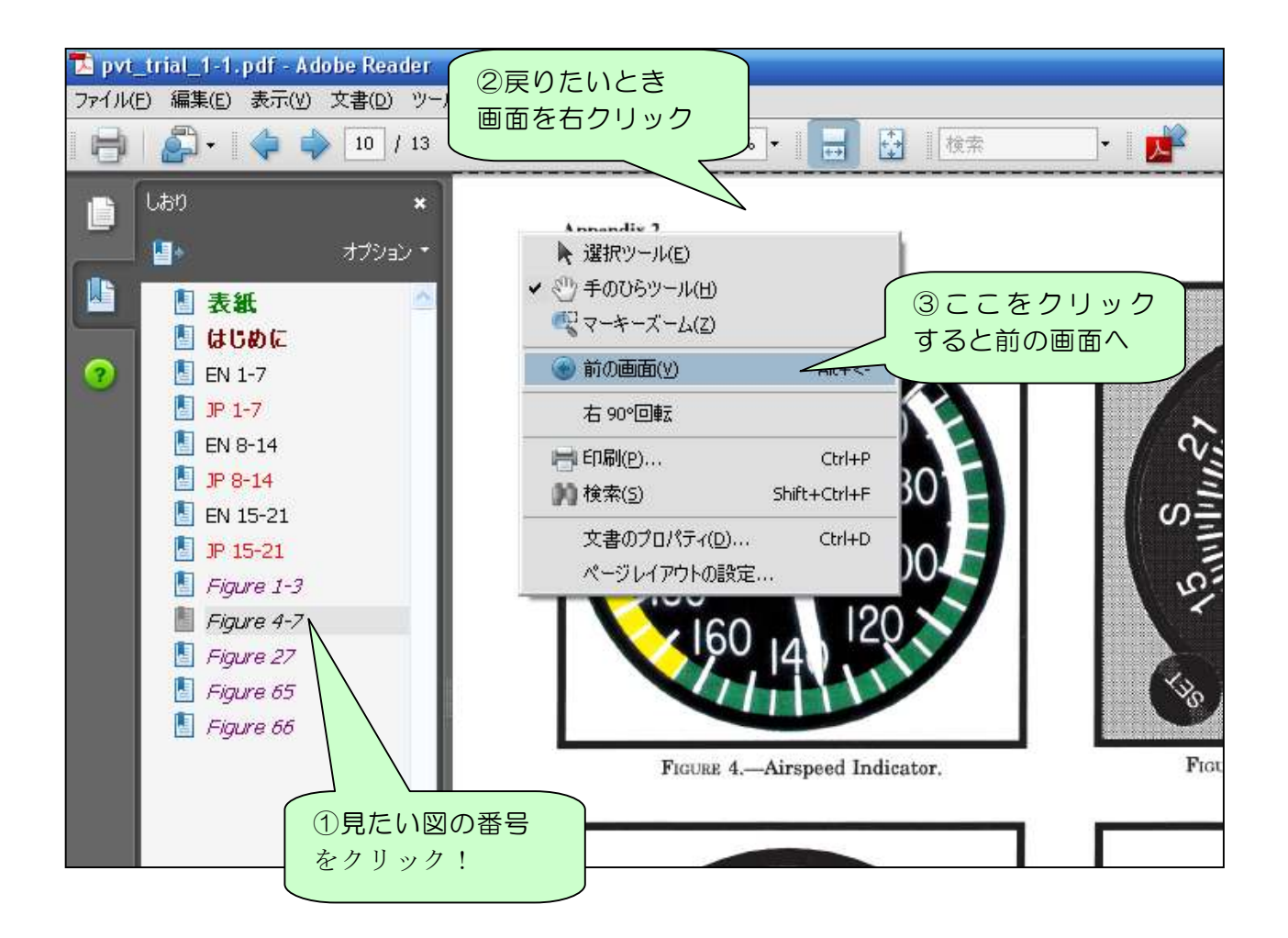

## 3. 横向きの図を 90 度回転させたい

<操作方法> ①画面上を右クリックします。 ②右90<sup>°</sup>回転を選びます。 ③正しい向きになるまで繰り返します。

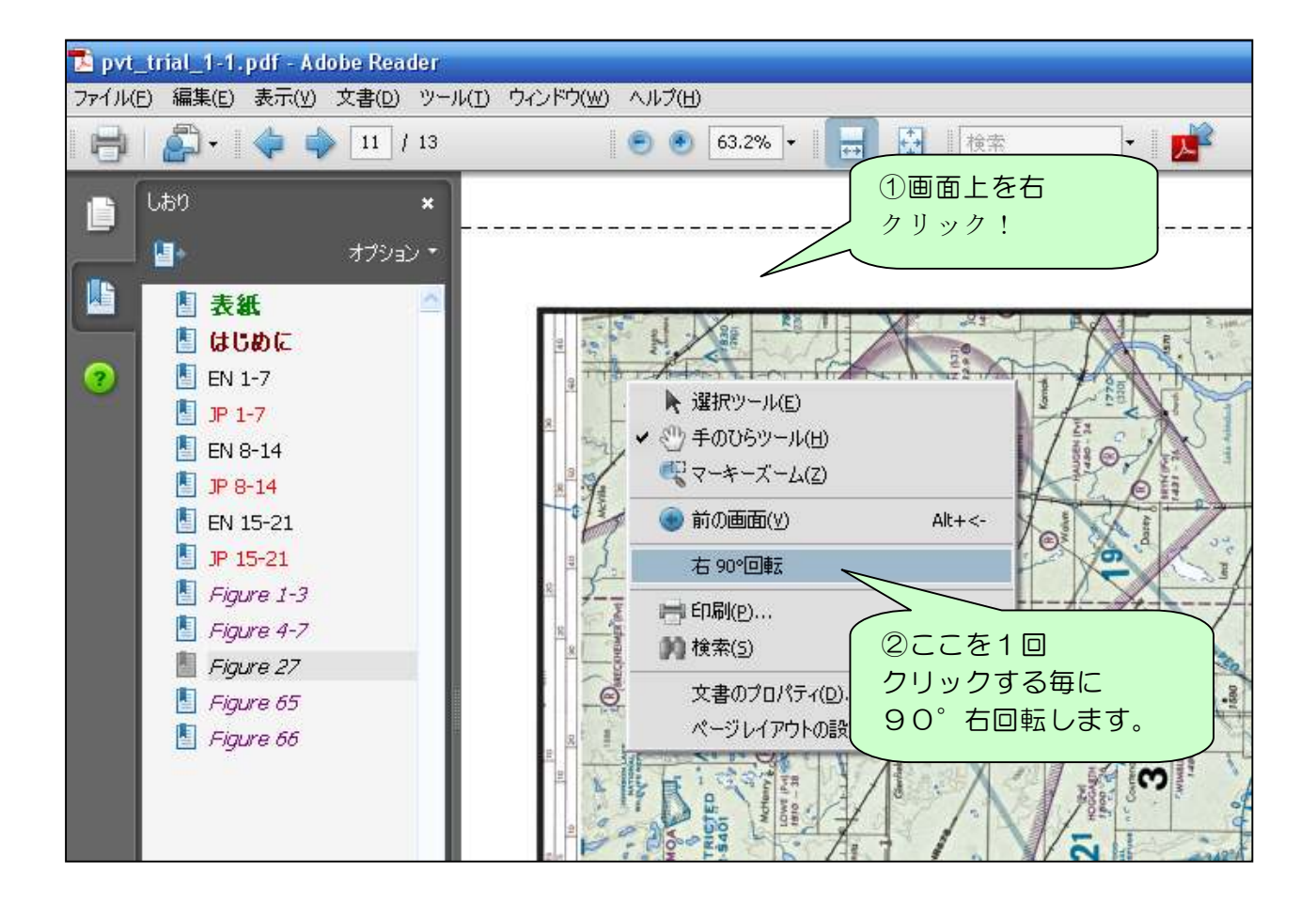

# 4. <u>同じグループ</u>の問題を練習したい

<操作方法>

- ① 各問題の上部にある、ナレッジコードを検索窓に入力します。
- ② ▼マークをクリックして"現在の PDF で次を検索"を選びます。
- ③ 画面が移動し検索結果が強調表示されます。

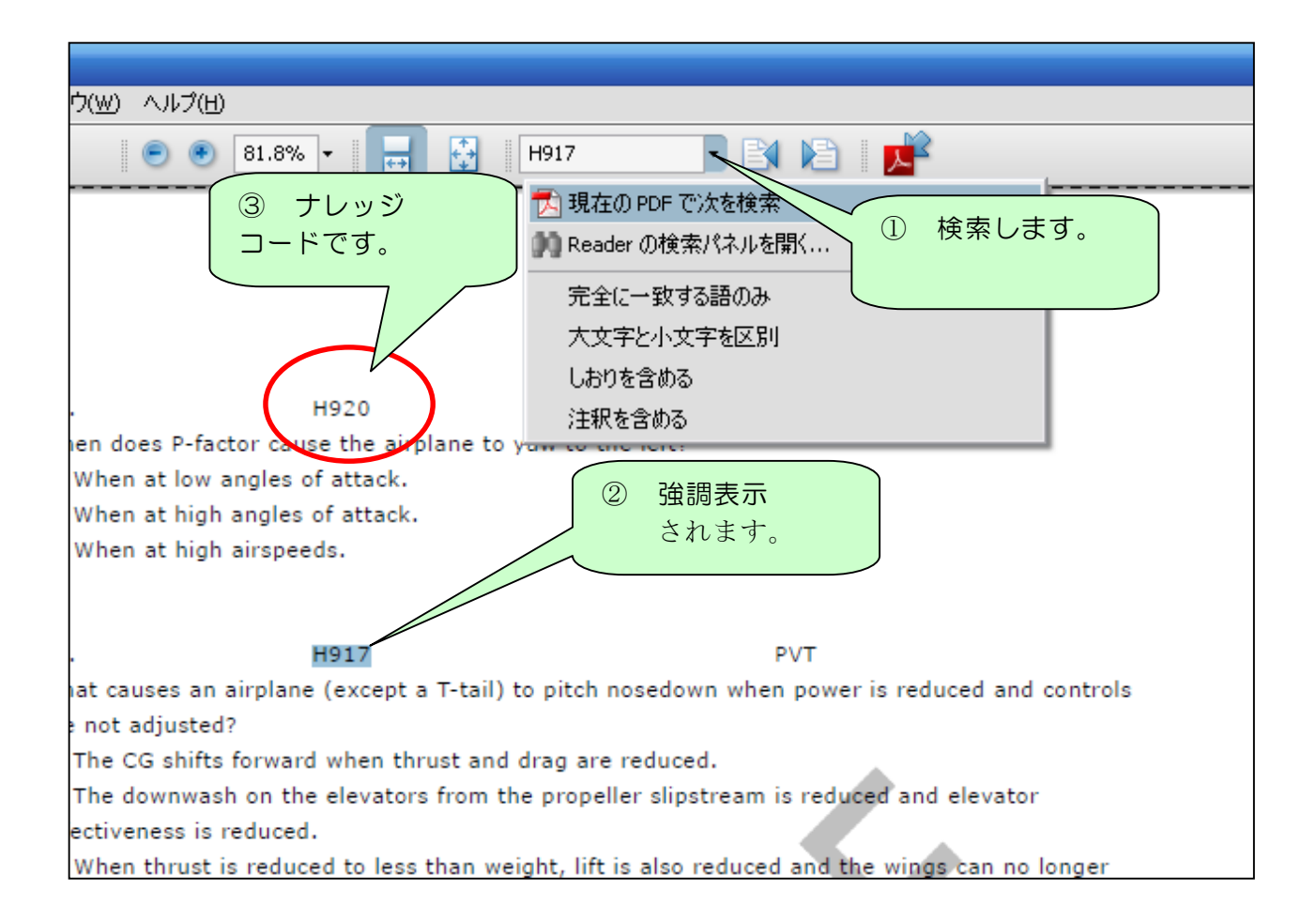

### 5. 問題や参照図を印刷したい

セキュリティのため、日本語訳の印刷は出来ません。ランチャーに戻り、英文の問題、 および参照図を印刷してください。